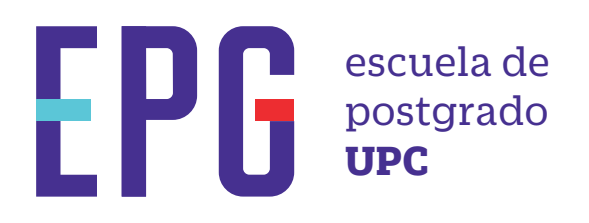

# reprogramación de curso desaprobado 🗡

# importante

-Trámite dirigido a alumnos que desean recuperar una o más asignaturas, en las cuales hayan desaprobado.

## inicio

O1 Ingresa a https://mistramites.upc.edu.pe/autenticar/LoginEPG e ingresa tu usuario y contraseña

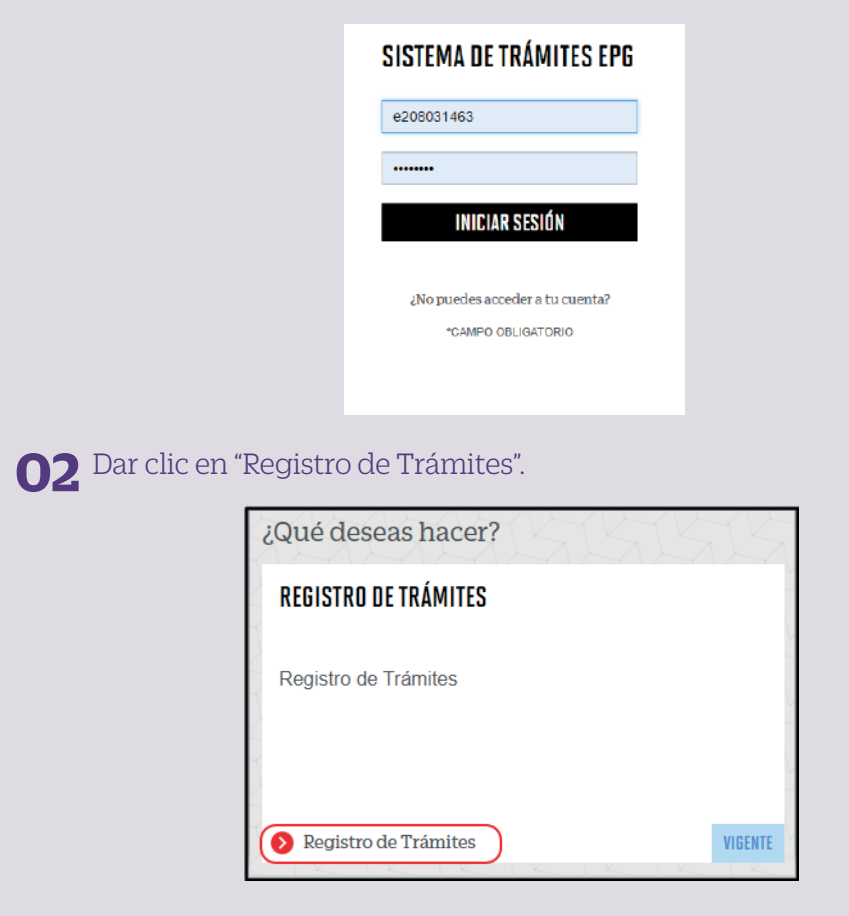

## **03** Elige el tipo de programa y programa

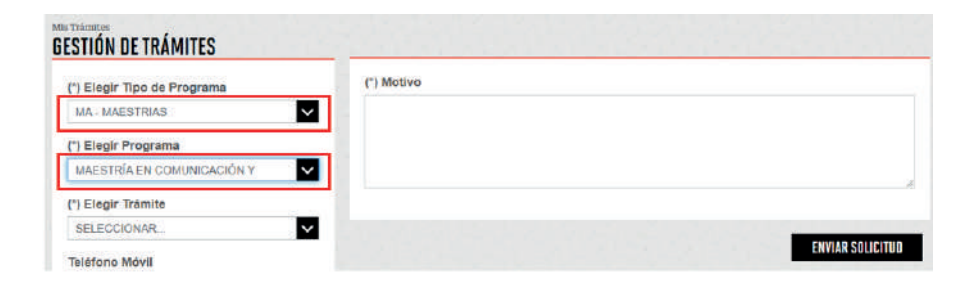

**04** Selecciona el trámite "Reprogramación de Curso Desaprobado", registra tu dirección, completa el Motivo y presiona el botón "Enviar solicitud".

| (*) Elegir Tipo de Programa MA-MAESTRIAS (*) Elegir Programa MAESTRIA EN DATA SCIENCE (*) Elegir Trámite | Avisor                                                                                                    |
|----------------------------------------------------------------------------------------------------|----------------------------------------------------------------------------------------------------|
| REPROGRAMACIÓN DE CURSO DESAPROBADO                                                                      |                                                                                                    |
| Teléfona Mövil                                                                                           | Provide the second second second second second second second second second second second second second second s |
| 964396140                                                                                                | (*) Motivo                                                                                                    |
| Telėfono Fijo                                                                                            |                                                                                                    |
| Correo                                                                                                   |                                                                                                    |
| E208037206@UPC.EDU PE                                                                                    |                                                                                                    |

### **05** Podrás visualizar la confirmación de tu solicitud registrada correctamente

| Tu solicitud de | )                                   |                       |                              |            |
|-----------------|-------------------------------------|-----------------------|------------------------------|------------|
| Detalles        |                                     |                       |                              |            |
| NO. SOLICITUD   | DESCRIPCIÓN DEL TRÁMITE             | INICIO DE<br>ATENCIÓN | TIEMPO MÁXIMO<br>DE ATENCIÓN | ESTADO     |
| 3160            | REPROGRAMACIÓN DE CURSO DESAPROBADO | 03/12/2020            | 15 DÍAS ÚTILES               | EN PROCESO |

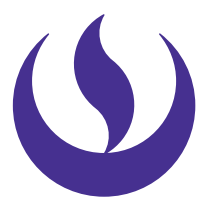

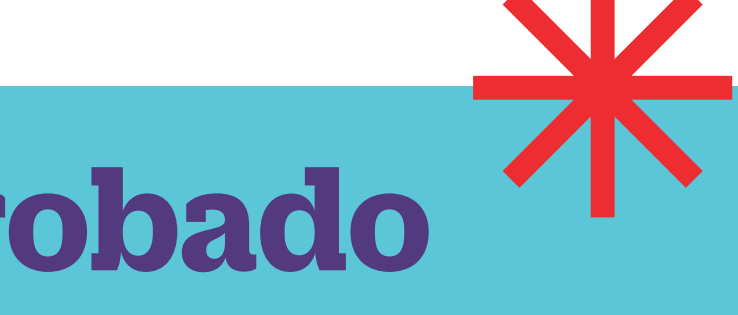

#### **06** Adicionalmente recibirás un mail a tu correo UPC indicando que tu solicitud ha sido registrada

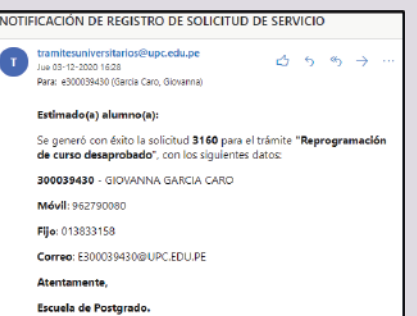

**07** Para conocer la respuesta del trámite, deberás revisar el tracking de la solicitud haciendo clic en la descripción del trámite.

| Detalles                      |                                                                | 2 21 2 1 1 1 1 1 1 1 1 1 1 1 1 1 1 1 1         |                                     |                                     |                                                |        |
|-------------------------------|----------------------------------------------------------------|------------------------------------------------|-------------------------------------|-------------------------------------|------------------------------------------------|--------|
| NO. EOLICITUD                 | DEBORIPCIÓN DEL TRÁMITE<br>REPROGRAMACIÓN DE CURBO DESAPROBADO |                                                | 1                                   | INICIO DE<br>ATENCIÓN<br>03/12/2020 | TIEMPO MÍXIMO<br>DE ATENCIÓN<br>15 DÍAS ÚTILES | ESTADO |
| TRACKING                      |                                                                |                                                |                                     |                                     |                                                |        |
| Estado Solicitud<br>ENFROCESO |                                                                | Signiente Actividad<br>EVALUACIÓN DE SOLICITUD | Pacha Aprox. Atanción<br>16/12/2020 |                                     |                                                | 1      |
|                               | -0                                                             | Ø                                              |                                     |                                     | -                                              |        |
| REGISTRO DE SOLICITUD         |                                                                | EVALUACIÓN DE SOLICITUD                        |                                     | NOTIFICACIÓN                        |                                                |        |
| OFTALLE DE REPROSE            | AMACHIN DE CORSO DESLAROBADO                                   |                                                |                                     |                                     |                                                |        |
| Periodo Registro              | z: 202001                                                      |                                                |                                     |                                     |                                                |        |
| Tipo Programo                 | . MA MAESTRIAS                                                 |                                                |                                     |                                     |                                                |        |
| Programa                      | a: MAESTRÍA EN ADMINISTRACIÓN DE EMPRESAS - MBA                |                                                |                                     |                                     |                                                |        |
| Direction                     | m: PRUEBA                                                      |                                                |                                     |                                     |                                                |        |

## condiciones

-La respuesta del trámite es enviada al correo UPC en un plazo máximo de 5 días útiles. Debes estar atento a la comunicación.

Actualizado a Abril 2022